# 1 Configureer

Stel uw extender in via een van de volgende methoden.

#### Methode 1: via de TP-Link Tether app

Download de laatste versie van de Tether app en volg de instructies in de app om de installatie te voltooien.

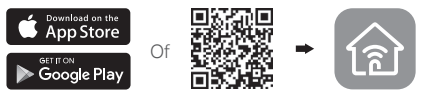

#### Methode 2: via een webbrowser

- 1 Plaats de extender in een stopcontact dicht in de buurt van uw router en druk op de power knop wanneer aanwezig.
- 2 Verbind uw computer met de extender.

#### III Via Draadloos

Verbreek uw Ethernet verbinding van uw computer en maak een verbinding met het netwerk van de extender (bijv. TP-Link\_Extender of TP-Link Extender XXXX).

Via Ethernet kabel (als uw extender een Ethernet poort heeft)

Schakel de WiFi op uw computer uit. Verbind uw computer met de extender via een ethernetkabel.

3 Open een web browser en typ http://tplinkrepeater.net of http://192.168.0.254 in de adresbalk. Maak

#### Nederlands

een wachtwoord om u aan te melden.

4 Volg de instructies op de webpagina om de initiele configuratie te voltooien.

# 2 Herplaats

Om een betere signaal kwaliteit te ontvangen, plaats de extender **Halverwege** uw router en de Wi-Fi dode zone.

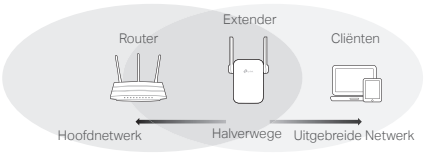

# Ueel Plezier!

Verbind uw apparaat met de extender door gebruik te maken van het uitgebreide SSID en Wi-Fi wachtwoord dat u heeft ingesteld tijdens de configuratie. Het standaard Wi-Fi wachtwoord is hetzelfde als uw hoofd netwerk.

### Entertainment Adapter

Als uw extender een Ethernetpoort heeft, dan kan deze als een draadloze adapter gebruikt worden om alleen Ethernet-apparaten te verbinden zoals Blu-ray spelers, spelcomputers, DVR, of smart TV met uw Wi-Fi netwerk.

Ten eerste, verbind uw extender met uw router, verbind daarna uw alleen-Ethernet apparaat met de extender via een Ethernet kabel.

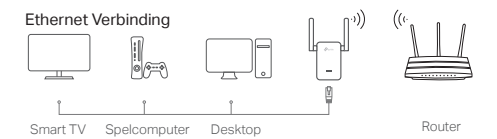

## FAQ (Veelgestelde Vragen)

- Q1 Waarom krijg ik de login pagina niet te zien nadat ik http://tplinkrepeater.net heb ingevoerd in de browser?
- A1: Verzeker uzelf ervan dat uw computer is verbonden met de extender ofwel via het uitgebreide SSID of via een Ethernet kabel (als de extender een Ethernet poort heeft).
- A2: Verzeker uzelf ervan dat uw computer ingesteld staat op Automatisch een IP-adres ontvangen.
- A3: Gebruik het IP-adres om toegang te krijgen tot de extender. Het standaard IP is 192.168.0.254. Als de extender verbonden is met uw router, dan kunt u naar uw router's DHCP Cliënt Lijst om de extender's zijn huidige IP adres terug te verkrijgen.
- A4: Reset de extender en verbind met het draadloze netwerk van de extender, voer http://tplinkrepeater.net of http://192.168.0.254 in de web browser in en druk op Enter.
- Q2 Hoe kan ik de extender resetten?
  - A: Terwijl de extender is ingeschakeld, druk op de RESET knop totdat alle LED's kort aan gaan, laat daarna de knop los.